## VADEMECUM E ISTRUZIONI PER UFFICI MISSIONI/CONTABILITA'

Quando la richiesta di missione è autorizzata da tutti i responsabili, l'Ufficio missioni, sulla mailbox dedicata delle missioni, riceve una notifica dalla procedura U-web missioni

| DESCRIZIONE                                                                                                    | DESTINATARI                                                                                             | EVENTO CHE GENERA<br>L'INVIO                                                                                           | testo def                                                                                                    |                                                        |
|----------------------------------------------------------------------------------------------------|----------------------------------------------------------------------------------------------------|----------------------------------------------------------------------------------------------------|----------------------------------------------------------------------------------------------------|--------------------------------------------------------|
| Comunicazione all'ufficio missioni<br>che è stata autorizzata una<br>missione che ha un anticipo<br>collegato                         | Ufficio missioni- può<br>essere unico o<br>diverso a seconda<br>della UO di creazione<br>del documento  | Autorizzazione da parte di<br>tutti i responsabili, o<br>creazione scrittura COAN<br>se è attivo il visto<br>contabile | UFFICIO MISSIONI PUO CONTROLLARE IL DOCUMENTO GESTIONALE IN<br>UGOV (DG AUTORIZZAZIONE MISSIONE) IN STATO BOZZA E<br>CONTESTUALMENTE CREARE IL DG ANTICIPO MISSIONE IL SISTEMA<br>invia un messaggio automatico all'UFFICIO MISSIONI (CONTABILITA)<br>che: La informiamo che la richiesta di autorizzazione missione num.<br>[[ID_DG]], descr. [[DESCR]] è stata autorizzata ed è stato richiesto un<br>anticipo.                                                                                                    | Dato che Ufficio<br>Missioni<br>contabilizza anche     |
| Comunicazione all'ufficio bilancio<br>che è stata autorizzata una richiesta<br>di missione per creare la scrittura<br>coan anticipata | Ufficio bilancio - può<br>essere unico o<br>diverso a seconda<br>della UO di creazione<br>del documento | Autorizzazione da parte di<br>tutti i responsabili                                                                     | IL SISTEMA invia all'UFFICIO CONTABILITA (BILANCIO) una notifica<br>che: La informiamo che è stata accettata la richiesta di autorizzazione<br>missione num. [[ID_DG]], del percipiente [[PERCIPIENTE]], a<br>[[DESTINAZIONE]], dal [[DT_IN]], al [[DT_FIN]], descr. [[DESCR]] e si<br>può procedere alla contabilizzazione del DG Autorizzazione Missione<br>per erodere il budget relativo al costo presunto di spesa.<br>Contestualmente si può procedere alla contabilizzazione del DG<br>Anticipo Missione, se richiesto. | queste due<br>notifiche<br>potrebbero essere<br>unite. |

I colleghi degli Uffici Missioni devono entrare in Ugov e procedere al completamento del Dg Autorizzazione missione in stato bozza indicato.

Cliccando sul tasto Modifica si apportano le integrazioni necessarie.

Questa è la videata iniziale:

| Nuovo Q Ricerca            | Modifica 🏾 🎽 Appli            | ca 🛛 🛤 Salva 🛛 🙀                    | Annulla 🖀 Cancella         | 👔 Duplica             | Complete                                                                   | lter                       | Associaz     | oni              |             |                    |          |
|----------------------------|-------------------------------|-------------------------------------|----------------------------|-----------------------|----------------------------------------------------------------------------|----------------------------|--------------|------------------|-------------|--------------------|----------|
| Report: Stampa Richiesta / | Autorizz 🗸 🖌 Adobe PDF (.pdf) | 🖌 🖨 Stampa 🛛 Ope                    | razioni: Non autorizza (Vi | sto CO)               | 🖌 🕼 Eseg                                                                   | ui 🛛 🕅 Contest             | o Audit      |                  |             |                    |          |
| Rivaluta richiesta         |                               |                                     |                            |                       |                                                                            |                            |              |                  |             |                    |          |
| ID DG<br>Nr. Registrazione | 920816                        | Stato (*)<br>Data Registrazione (*) | Completo<br>26/03/2021     | Sta<br>No<br>Da<br>No | ati Applicativi<br>on necessita pro<br>autorizzare vis<br>on contabilizzat | tocollo<br>to CO<br>a Coan | *<br>*       |                  |             |                    |          |
| Testata Percipiente F      | Richiesta Anticipo Tratt      | e Spese a preventivo                | Visto Amministrativo       | Autorizzaz            | ioni Coge                                                                  | Coan Spese                 | a consuntivo | Ore a consuntivo | Documentale | Cicli Ruoli Utente | Allegati |
| Nr. Documento<br>Anno (*)  | 2021                          | Data Doc.Rif.                       |                            |                       |                                                                            |                            |              |                  |             |                    |          |
| UO Origine (*)             | 000166 Q                      | Settore Servizi al perso            | nale                       |                       |                                                                            |                            |              |                  |             |                    |          |
| UO Numerante               | 000166                        | Settore Servizi al perso            | nale                       |                       |                                                                            |                            |              |                  |             |                    |          |
| Data Reg. (*)              | 26/03/2021                    | Data Scadenza                       |                            | =                     |                                                                            |                            |              |                  |             |                    |          |
| Progetto                   | Q                             |                                     |                            |                       |                                                                            |                            |              |                  |             |                    |          |
| CUP                        | Q                             |                                     |                            |                       |                                                                            |                            |              |                  |             |                    |          |
| Cig                        |                               |                                     |                            |                       |                                                                            |                            |              |                  |             |                    |          |
| Esclusione Cig             | Q                             |                                     |                            |                       |                                                                            |                            |              |                  |             |                    |          |
| Unita Lavoro               | Q                             |                                     |                            |                       |                                                                            |                            |              |                  |             |                    |          |
| Descrizione (*)            | Corso di formazione PRO       | VA 1                                |                            |                       |                                                                            |                            |              |                  |             |                    |          |
| Note                       |                               |                                     |                            |                       |                                                                            |                            |              |                  |             |                    |          |
|                            |                               |                                     |                            |                       |                                                                            | li.                        |              |                  |             |                    |          |

In ogni Tab, tutti i campi evidenziati in giallino sono obbligatori. Qualche campo viene già implementato direttamente dalla procedura U-web Missioni, altri, <u>strettamente contabili</u>, devono essere inseriti dall'Ufficio Missioni/Contabilità.

Nel Tab Testata e nel Tab Richiedente non si deve intervenire.

Nel Tab Richiesta si deve inserire l'Oggetto e il Capitolo. Gli altri dati sono reperiti già da U-web missioni.

| Testata             | Percipiente              | Richiest  | a Anticipo      | Trati  | te Spese a prever                      | tivo    | Visto Amministrativo    | Autorizzazioni | Coge    | Coan | Spese a consuntivo | Ore a consuntivo | Documentale | Cicli | Ruoli Utente | Allegati |
|---------------------|--------------------------|-----------|-----------------|--------|----------------------------------------|---------|-------------------------|----------------|---------|------|--------------------|------------------|-------------|-------|--------------|----------|
| Nuovo D             | ettaglio                 |           |                 |        |                                        |         |                         |                |         |      |                    |                  |             |       |              |          |
| Richiest            | ta Autorizzativ          | va        |                 |        |                                        |         |                         |                |         |      |                    |                  |             |       |              |          |
| Tipo Ric            | chiesta (*)              | Altri     | fondi           | $\sim$ |                                        |         |                         |                |         |      |                    |                  |             |       |              |          |
| Costo P             | resunto Spese            |           | 7               | 20,00  |                                        |         |                         |                |         |      |                    |                  |             |       |              |          |
| Costo P             | resunto Diaria           |           |                 | 0,00   | Costo Presunto In                      | dennitä | a 🗌                     |                |         |      |                    |                  |             |       |              |          |
|                     |                          |           |                 |        | manuale                                |         |                         |                |         |      |                    |                  |             |       |              |          |
| Costo P             | resunto                  |           | 7               | 45,86  |                                        |         |                         |                |         |      |                    |                  |             |       |              |          |
| Totale S            | Spese Prepagat           | te        |                 | 0,00   |                                        |         |                         |                |         |      |                    |                  |             |       |              |          |
| Totale s<br>manuale | spese prepagate<br>e     | e         |                 | 0,00   |                                        |         |                         |                |         |      |                    |                  |             |       |              |          |
| Data e C            | Ora Inizio Presu         | unte 01/0 | 3/2021 06:00    |        | Data e Ora Fine P                      | resunte | 03/03/2021 23:00        |                |         |      |                    |                  |             |       |              |          |
| Motivaz             | tione cambio or          | rari      |                 |        |                                        |         |                         |                |         |      |                    |                  |             |       |              |          |
|                     |                          |           |                 |        |                                        |         |                         |                |         |      | /.                 | 2                |             |       |              |          |
| Struttur            | a Atterenza (*)          | 219       |                 | ٩      | Ufficio Contabilita                    | Uscite  | e, Missioni e Cassa     |                |         |      |                    |                  |             |       |              |          |
| Struttur            | a Pagante (*)            | 279       |                 | Q      | Settore Servizi al                     | persona | ale                     |                |         |      |                    |                  |             |       |              |          |
| annullar            | tione<br>mento richiesta |           |                 |        |                                        |         |                         |                |         |      |                    | ,                |             |       |              |          |
| rimbors             | 0                        |           |                 |        |                                        |         |                         |                |         |      | /.                 | 2                |             |       |              |          |
| Respon              | sabile Progetto          | )         |                 | Q      |                                        |         |                         |                |         |      |                    |                  |             |       |              |          |
|                     |                          |           |                 |        |                                        |         |                         |                |         |      |                    |                  |             |       |              |          |
| Mission             | e                        |           |                 |        |                                        |         |                         |                |         |      |                    |                  |             |       |              |          |
| Luogo P             | rartenza                 | TRIE      | STE             |        |                                        |         |                         |                |         |      |                    |                  |             |       |              |          |
| Luogo L             | Destinazione (*)         | ) Napo    | )li             | Q      | П                                      |         | TIPO MISSIONE           | MISSIONI       | NTIALIA |      | ~                  |                  |             |       |              |          |
| Data e c            | Dra Inizio (*)           | 01/0      | 3/2021          |        | 06:00                                  |         | Data e Ora Fine (*)     | 03/03/2021     |         | 2    | 3:00               |                  |             |       |              |          |
| Regolar             | nento (*)                | REG       | OLAMENTO DI     | ATEN   | NEO                                    | ~       | Durata Giorni           | 3              |         |      |                    |                  |             |       |              |          |
| Gruppo              | (*)                      | PTA       | 1 - PERSONAL    | E TEC  | NICO AMMINISTRA                        | TIVO GE | RADONE D EP ED EQUIP.   | ×              |         |      |                    |                  |             |       |              |          |
| Oggetto             | ) (*)                    | Miss      | sioni per forma | zione  | •                                      | ~       | Tipo Campo Attivita (*) | Istituzional   | e       | ~    |                    |                  |             |       |              |          |
| Sede se             | rvizio (*)               | 0002      | 39              | Q      | Ufficio Contabilita                    | Uscite  | e, Missioni e Cassa     |                |         |      |                    |                  |             |       |              |          |
| Rimbors             | so metodo<br>o           |           |                 |        | Rimborso metodo<br>analitico per rimbo | rso     |                         |                |         |      |                    |                  |             |       |              |          |
| Mission             | ie al seguito            |           |                 |        |                                        |         |                         |                |         |      |                    |                  |             |       |              |          |
| Importo             | spese da terzi           |           |                 |        | Valuta                                 |         |                         | Q Importo in   | Euro    |      |                    |                  |             |       |              |          |
| Ente fin            | anziatore                |           |                 |        |                                        |         |                         |                |         |      |                    |                  |             |       |              |          |
| Codice              |                          |           |                 | Q      | Denominazione                          |         |                         |                |         |      |                    |                  |             |       |              |          |
| Capitolo            | D (*)                    | 0032      | 22              | Q      | Missioni per parte                     | cipazio | ni a convegni TA ruolo  |                |         |      |                    |                  |             |       |              |          |
| Polizza             | Sanitaria                |           |                 |        |                                        |         |                         |                |         |      |                    |                  |             |       |              |          |

In questo caso, Tab Anticipo è nullo perché non è stato richiesto e non si deve integrare, Tab Tratte, Tab Spese a preventivo, Tab Visto amministrativo non hanno bisogno di integrazioni. Nel Tab Autorizzazioni si verifica se nelle note è scritto qualche dato utile (vedi nome del progetto da inserire).

Nei Tab Coge e Coan si creano le estensioni Coge e Coan indicando le coordinate contabili corrette (UA, dimensione analitica e Progetto solo costi, se indicato nelle note).

A questo punto si clicca su Salva e si procede alla contabilizzazione.

Analoga procedura vale per le autorizzazioni missioni su progetti di ricerca cost to cost e le videate sono le medesime con l'avvertenza che il progetto da utilizzare viene già valorizzato nel Tab Coan.

Registrata la scrittura di contabilità analitica, il sistema invia una notifica al Richiedente che la missione è stata autorizzata e contabilizzata. Il richiedente può, quindi, partire.

|   |                                 |             |                            | Una volta autorizzata dal RESPONSABILE DEL BUDGET (o STRUTTURA            |
|---|---------------------------------|-------------|----------------------------|---------------------------------------------------------------------------|
|   |                                 |             | Autorizzazione da parte di | PAGANTE) il SISTEMA invia al RICHIEDENTE questo messaggio                 |
|   | omunicaziono al richiodonto cho |             | tutti i responsabili e     | (automatico) - l'autorizzazione missione DEVE anche essere                |
|   | missiono è stata autorizzata    | Richiedente | creazione scrittura COAN   | contabilizzata da uffici contabili: La informiamo che la sua richiesta di |
| 1 | Inissione e stata autorizzata   |             | (abbiamo configurato il    | missione num. [[ID_DG]], a [[DESTINAZIONE]], dal [[DT_IN]], al            |
|   |                                 |             | visto contabile ATTIVO)    | [[DT_FIN]], descr. [[DESCR]] e' stata autorizzata (ed erogato             |
| L |                                 |             |                            | l'eventuale anticipo, se richiesto)."                                     |

\*\*\*\*\*

Una volta che il richiedente ha completato l'inserimento delle spese sulla richiesta di rimborso missione in U-web missioni, il sistema manderà una notifica del tipo:

|                                    |                  |                           | CONTESTUALMENTE, il SISTEMA invia una un messaggio all'UFFICIO          |
|------------------------------------|------------------|---------------------------|-------------------------------------------------------------------------|
| Comunicazione all'ufficio missioni |                  | Il Bocnoncohilo Autorizzo | MISSIONI (CONTABILITA) che: Si informa l'Ufficio Missioni che la        |
| che una missione e' stata          | Ufficio missioni | al Dimborso la missiono   | missione num. [[ID_DG]], descr. [[DESCR]] è stata autorizzata al        |
| autorizzata al rimborso            |                  |                           | rimborso e si può procedere alla contabilizzazione e liquidazione delle |
|                                    |                  |                           | spese.                                                                  |

In questo caso si tratta del Dg Missione

| Dati Richiesta           |                    |                                       |                         |  |  |  |  |  |  |  |
|--------------------------|--------------------|---------------------------------------|-------------------------|--|--|--|--|--|--|--|
| Numero richiesta: 920816 | Data registrazione | : 26/03/2021                          | Numero missione: 920826 |  |  |  |  |  |  |  |
| Richiedente              |                    |                                       |                         |  |  |  |  |  |  |  |
| Cognome:                 |                    | Nome Cardeo                           |                         |  |  |  |  |  |  |  |
| Codice fiscale:          |                    | Qualifica: ND - Personale non docente |                         |  |  |  |  |  |  |  |

I colleghi degli Uffici missioni entrando in Ugov, nel Ciclo Missioni recuperano il Dg Missione con iddg 920816 e intervengono sul documento gestionale completandolo con i dati contabili mancanti o modificando alcune spese se si trovano delle discrepanze con quanto inserito dal Richiedente.

Cliccando su Modifica l'utente dell'Ufficio missioni può modificare e integrare quanto già inserito dal richiedente in U-web Missioni:

| ID DG 920826   Stati (*)   Bozza   Dr. Registrazione   Data Registrazione (*)   08/04/2021     estata   Percipiente   Missione   Tratte   PagoPA   Spesa   Trattamento Economico   Voce calcolata   Coge   Coan   Documentale   Cicli   Allegati     Nr. Documento   Data Doc.Rif.   Image control   Data Protocollo   Data Protocollo   Data Protocollo   Data Regivia al personale   UO Origine (*)   000166   Settore Servizi al personale   UO Numerante   000166   Settore Servizi al personale   Data Reg. (*)   08/04/2021   Data Scadenza (*)   30/04/2021   Progetto   CuP   Cig   Ecclusione Cig   Q   Unita Lavoro   Q   Descrizione (*)   Corso di formazione PROVA 1                                                                                                    | Stempe / |             | Missione e | integrazio | one/rettif  | ice I  | /issione e  | rettifice to | tele     |            |       |         | - 14 -   | ag conte    |       | Addit    |
|----------------------------------------------------------------------------------------------------|----------|-------------|------------|------------|-------------|--------|-------------|--------------|----------|------------|-------|---------|----------|-------------|-------|----------|
| ID DG 920826 Stato (*) Bozza   Nr. Registrazione Data Registrazione (*) 08/04/2021     estata Percipiente Missione Tratte   PagoPA Spesa Trattamento Economico Voce calcolata Coge   Coge Coan Documentale Cicli   Allegati   Nr. Documento Data Doc. Rif. Data Protocollo Data Protocollo Data Protocollo Data Protocollo Data Protocollo Data Protocollo Data Scatore Servizi al personale Dota O00166 Settore Servizi al personale Data Reg. (*)   000166 Settore Servizi al personale Data Scadenza (*) 30/04/2021   Progetto CUP Cup Cup Cup Cup Cup Cup Corso di formazione PROVA 1 Neto                                                                                                    | stampa   | conguagno   | wissione a | integrazio | Jile/Tettii |        | nissione a  | Tettifica to | naie     |            |       |         |          |             |       |          |
| Nr. Registrazione Data Registrazione (*) 08/04/2021                                                                                                    | ID DG    |             | 92082      | 5          |             | Stato  | (*)         |              | Bozza    |            |       | Stati A | pplicati | vi          |       |          |
| estata Percipiente Missione Tratte PagoPA Spesa Trattamento Economico Voce calcolata Coge Coan Documentale Cicli Allegati   Nr. Documento   Data Data Doc.Rif. Image: Commental Commental                                                                                              | Nr. Regi | strazione   |            |            |             | Data   | Registrazio | one (*)      | 08/04/20 | 21         |       |         |          |             |       |          |
| Nr. Documento       Data Doc. Rif.         Numero Protocollo       Data Protocollo         Anno (*)       2021         UO Origine (*)       000166       Settore Servizi al personale         UO Numerante       000166       Settore Servizi al personale         Data Reg. (*)       08/04/2021       Data Scadenza (*)       30/04/2021         Progetto       Q       Image: Comparison of the set of the set of the                                                                                                    | estata   | Percipiente | Missione   | Tratte     | PagoPA      | Spea   | a Tratta    | mento Ec     | onomico  | Voce calco | olata | Coge    | Coan     | Documentale | Cicli | Allegati |
| Numero Protocollo   Anno (*)   2021   UO Origine (*)   000166   © Settore Servizi al personale   UO Numerante   00166   Settore Servizi al personale   Data Reg. (*)   08/04/2021   Data Scadenza (*)   30/04/2021   Progetto   CUP   Q   Cig   Esclusione Cig   Q   Unita Lavoro   Q   Descrizione (*)   Corso di formazione PROVA 1                                                                                                    | Nr. Docu | umento      |            |            |             | Data   | Doc.Rif.    |              |          |            | =     |         |          |             |       |          |
| Anno (*)       2021         U0 Origine (*)       000166       Settore Servizi al personale         U0 Numerante       000166       Settore Servizi al personale         Data Reg. (*)       08/04/2021       Data Scadenza (*)       30/04/2021         Progetto       Q       CUP       Q         CUP       Q       Cup       Q         Esclusione Cig       Q       Q       Cup         Unita Lavoro       Q       Corso di formazione PROVA 1       Notice                                                                                                    | Numero   | Protocollo  |            |            |             | Data   | Protocollo  |              |          |            |       |         |          |             |       |          |
| U0 Origine (*)       000166       Q Settore Servizi al personale         U0 Numerante       000166       Settore Servizi al personale         Data Reg. (*)       08/04/2021       Data Scadenza (*)       30/04/2021         Progetto       Q       CUP       Q         CUP       Q       CUP       Q         Esclusione Cig       Q       Q       CUP         Unita Lavoro       Q       Corso di formazione PROVA 1       Note                                                                                                    | Anno (*) | )           | 2021       |            |             |        |             |              |          |            |       |         |          |             |       |          |
| UO Numerante       000166       Settore Servizi al personale         Data Reg. (*)       08/04/2021       Data Scadenza (*)       30/04/2021         Progetto       Q       CUP       Q         CUP       Q       CUP       Q         Esclusione Cig       Q       CUP       Q         Unita Lavoro       Q       Corso di formazione PROVA 1                                                                                                    | UO Orig  | ine (*)     | 00016      | 6          | Q           | Settor | e Servizi a | l personale  |          |            |       |         |          |             |       |          |
| Data Reg. (*)     08/04/2021     Data Scadenza (*)     30/04/2021       Progetto     Q       CUP     Q       Cig     Q       Esclusione Cig     Q       Unita Lavoro     Q       Descrizione (*)     Corso di formazione PROVA 1                                                                                                    | UO Num   | nerante     | 00016      | 6          |             | Settor | e Servizi a | l personale  |          |            |       |         |          |             |       |          |
| Progetto     Q       CUP     Q       Cig     Image: Comparison of the second of the second of th | Data Re  | g. (*)      | 08/04/     | 2021       | =           | Data   | Scadenza (  | (*)          | 30/04/20 | 21         |       |         |          |             |       |          |
| CUP     Q       Cig     Cig       Esclusione Cig     Q       Unita Lavoro     Q       Descrizione (*)     Corso di formazione PROVA 1                                                                                                    | Progette | D           |            |            | Q           |        |             |              |          |            |       |         |          |             |       |          |
| Cig       Esclusione Cig       Unita Lavoro       Q       Descrizione (*)       Corso di formazione PROVA 1                                                                                                    | CUP      |             |            |            | Q           |        |             |              |          |            |       |         |          |             |       |          |
| Esclusione Cig Q<br>Unita Lavoro Q<br>Descrizione (*) Corso di formazione PROVA 1                                                                                                    | Cig      |             |            |            |             | J      |             |              |          |            |       |         |          |             |       |          |
| Unita Lavoro Q<br>Descrizione (*) Corso di formazione PROVA 1                                                                                                    | Esclusio | one Cig     |            |            | Q           |        |             |              |          |            |       |         |          |             |       |          |
| Descrizione (*) Corso di formazione PROVA 1                                                                                                    | Unita La | avoro       |            |            | Q           |        |             |              |          |            |       |         |          |             |       |          |
|                                                                                                    | Descrizi | one (*)     | Corso      | di formaz  | ione PRC    | I AV   |             |              |          |            |       |         |          |             |       |          |
|                                                                                                    |          |             |            |            |             |        |             |              |          |            |       |         |          |             |       |          |

Cliccando su una delle spese PASTS sostenute al 2 marzo si ottiene questa videata:

| → 前 前                                                                                                    | 02/03/2021 PA                    | RCH                               | RIMBORSO SPESE DI PARCHEGGIO       |          | 15,00              |    |  |  |                         |  |
|----------------------------------------------------------------------------------------------------|----------------------------------|-----------------------------------|------------------------------------|----------|--------------------|----|--|--|-------------------------|--|
| → 1 1                                                                                                    | 02/03/2021 PA                    | STS                               | RIMBORSO SPESE PASTI SINGOLI PRANZ | 20 ( )   | 30,00              |    |  |  | scontrino della cena de |  |
| → 🗊 🛍                                                                                                    | 02/03/2021 PA                    | STS                               | RIMBORSO SPESE PASTI SINGOLI PRANZ | 20 (     | 5,00               |    |  |  | Scontrino del caffè del |  |
| → 🛍 🛍                                                                                                    | 02/03/2021 PA                    | STS                               | RIMBORSO SPESE PASTI SINGOLI PRANZ | 20 (     | 10,00              |    |  |  | Scontrino del pranzo d  |  |
| → 🛍 🛍                                                                                                    | 02/03/2021 PA                    | STS                               | RIMBORSO SPESE PASTI SINGOLI PRANZ | 20 ( )   | 30,00              |    |  |  | scontrino della cena de |  |
| → 🗊 🛍                                                                                                    | 03/03/2021 AL                    | BER                               | SPESE DI PERNOTTAMENTO IN ALBERGO  | ) 3!     | 56,00              |    |  |  | IN ALLEGATO fattura a   |  |
| → 🛍 🛍                                                                                                    | 03/03/2021 PA                    | RCH                               | RIMBORSO SPESE DI PARCHEGGIO       |          | 10,00              |    |  |  |                         |  |
| → Î Î                                                                                                    | 03/03/2021 PA                    | STS                               | RIMBORSO SPESE PASTI SINGOLI PRANZ | 20 C - 2 | 22,00              |    |  |  | Scontrino della cena di |  |
| → 🗊 🖬                                                                                                    | 03/03/2021 PA                    | STS                               | RIMBORSO SPESE PASTI SINGOLI PRANZ | 20 C     | 3,50               |    |  |  | Scontrino del gelato de |  |
| → Î 🖬                                                                                                    | 03/03/2021 PA                    | STS                               | RIMBORSO SPESE PASTI SINGOLI PRANZ | 20 C 1   | 12,50              |    |  |  | scontrino del pranzo di |  |
| → 🛍 🛍                                                                                                    | 03/03/2021 PE                    | DAG                               | PEDAGGIO AUTOSTRADALE              |          | 1,00               |    |  |  | TRATTA RONCHI-TS        |  |
| Data Sostenimento (*)<br>Importo in Valuta (*)<br>Lista Cambi<br>Modalita' sostenimento<br>spesa<br>Non documentata<br>Descrizione Spesa<br>scontrino della cena de | 02/03/2021<br>Spesa sostenuta da | V<br>0,00 EU<br>I percipie<br>Tas | JR Q<br>ente V<br>ssata            |          | Fattura            |    |  |  |                         |  |
| Iva                                                                                                    |                                  | 0                                 |                                    |          |                    | 11 |  |  |                         |  |
| Importo Iva                                                                                                    |                                  |                                   |                                    |          |                    |    |  |  |                         |  |
| Fornitore                                                                                                    |                                  |                                   |                                    |          |                    |    |  |  |                         |  |
| Codice Fornitore                                                                                                    |                                  |                                   | enominazione Fornitore             |          |                    |    |  |  |                         |  |
| Importo Imponibile                                                                                                    |                                  | <br>                              | nporto Begolamento                 |          |                    |    |  |  |                         |  |
| Attiva rimborso effettiv<br>manuale                                                                                                    | •                                | Rin                               | mborso effettivo<br>anuale         |          | Rimborso Effettivo |    |  |  |                         |  |
| Nota rimborso per<br>richiedente                                                                                                    |                                  |                                   |                                    |          |                    |    |  |  |                         |  |
| Da Autorizzare                                                                                                    |                                  | Not                               | ta                                 |          |                    |    |  |  |                         |  |
| Autorizzata                                                                                                    |                                  |                                   |                                    |          |                    |    |  |  |                         |  |

I colleghi degli Uffici missioni verificano la corrispondenza delle spese con quanto allegato dal richiedente, cliccando sul tasto Allegati (facoltativo). Altrimenti, obbligatoriamente, verificano la corrispondenza dei dati con gli scontrini cartacei presentati per la richiesta di rimborso missione.

In questo momento si possono modificare gli importi delle varie spese inserite o decurtare quanto già inserito, verificando la rispondenza e congruenza al Regolamento missioni vigente.

Supponendo che tutte le spese inserite siano corrette, si esegue il tasto Associa automaticamente spese a intervalli (come di consueto).

E, infine, il tasto COMPLETA.

A questo punto si clicca su ELABORA E CALCOLA

Se vengono modificati alcuni importi (in aumento o in diminuzione), obbligatoriamente si deve valorizzare il campo <u>Nota rimborso per il richiedente</u> (terzultima riga), indicando una motivazione per la quale è stato variato il dato, altrimenti non è permessa la contabilizzazione:

Operazioni: Elabora e Calcola

🗙 😫 🛠

| Spesa                                |        |                 |       |                               |      |       |                    |      |       |
|--------------------------------------|--------|-----------------|-------|-------------------------------|------|-------|--------------------|------|-------|
| Intervalli associati Al              | legati | Associa Giust   | ific  | ativi                         |      |       |                    |      |       |
| Tipo spesa                           | AUTP   | 1               | Q     | AUTO PROPRIA                  |      |       |                    |      |       |
| Data Sostenimento (*)                | 01/03  | /2021           | ¥     |                               |      |       |                    |      |       |
| Importo in Valuta (*)                |        | 25,             | 87    |                               |      |       |                    |      |       |
| Quantita (*)                         | 90     |                 |       | Perc. rimb. km                | 0,20 |       | Costo carburante   | 1,44 |       |
| Modalita' sostenimento<br>spesa      | Spesa  | sostenuta dal j | pero  | cipiente 🗸                    |      |       |                    |      |       |
| Non documentata                      |        |                 |       | Tassata                       |      |       | Fattura            |      |       |
| Descrizione Spesa                    |        |                 |       |                               |      |       |                    |      |       |
| Iva<br>Importo Iva                   |        |                 | ۹     |                               |      |       | /                  | 2    |       |
| Fornitore                            |        |                 |       |                               |      |       |                    |      |       |
| Codice Fornitore                     |        |                 | q     | Denominazione Fornitore       |      |       |                    |      |       |
| Importo Imponibile                   |        | 0,              | 00    | Importo Regolamento           |      | 25,87 |                    |      |       |
| Attiva rimborso effettivo<br>manuale |        |                 |       | Rimborso effettivo<br>manuale |      |       | Rimborso Effettivo |      | 25,87 |
| Nota rimborso per<br>richiedente     | import | o modificato pe | ег га | ddoppio km                    |      |       |                    |      |       |
| Da Autorizzare                       |        |                 |       | Nota                          |      |       |                    |      |       |
| Autorizzata                          |        |                 |       |                               |      |       |                    |      |       |

A quel punto, vengono calcolate le spese e, se si ottiene, un costo sostenuto maggiore di quanto previsto, appare questo avviso:

| Tipo DG              | Num. Reg. DG | UO Numerante | Data Reg. DG | Messaggio                                                    |
|----------------------|--------------|--------------|--------------|--------------------------------------------------------------|
|                      |              |              |              | Il totale da rimborsare supera il costo presunto di € 34,51; |
| Risultati 1 - 1 di 1 |              |              |              |                                                              |

Tale notifica arriverà al responsabile del budget avvisandolo che la spesa sostenuta supera quanto preventivato. In questo caso, prima della contabilizzazione in contabilità generale e analitica (rilevamento del costo effettivo), il responsabile del budget potrà decidere se decurtare qualche spesa e non ammetterla a rimborso o verificare che quanto preventivato sia stato troppo sottostimato e autorizzare la maggiore spesa.

Se tutto procede, si creano le estensioni in contabilità generale CoGe e in contabilità analitica CoAn e si procede alla contabilizzazione.

Si nota, quindi, che dal lato Coan, il budget eroso della scrittura normale Coan sarà superiore di quanto "accantonato" con la Scrittura anticipata Coan derivante dal Dg Autorizzazione Missione.

| Tipo DG  | UO Numerante | UO Origine | Num. Reg. DG | Data Reg. DG | Tipo Scrittura | UA Budget | Numero Scrittura | Ammontare Scrittura |
|----------|--------------|------------|--------------|--------------|----------------|-----------|------------------|---------------------|
| Missione | 000166       | 000166     | 1            | 08/04/2021   | Normale        | UA.A      | 1956             | -34,51              |

Fatto questo si procede all'Autorizzazione al pagamento e all'emissione ordinativo di pagamento.